## < Instructions for Poster Session Presenters >

Poster sessions are allocated 120 minutes for the presentation part and the dialogue part.

Authors must present their works in both parts.

Information (URL) of Zoom Meeting<sup>®</sup> and oVice will be provided at your personal page (the link to the personal page is provided in the registration e-mail).

## Presentation part (first 30 - 40 min.)

- Each presentation is allocated 3 minutes for "Live-stream presentation" (NOT video) in Zoom Meeting®. Q&A discussion will be in the dialogue session.
- The presentation should basically be made with PowerPoint®. Every speaker is requested to make a presentation by using a desktop PC with a web camera and a microphone, or a laptop PC.
- The presenters must join the session at least 10 minutes prior to the session start time, and must declare their attendance to the session chair and the technical staff. When a speaker's turn comes, the speaker share the PowerPoint® file in a full screen mode, and then start the presentation from the first page. Be sure that all the power-saving features such as a sleep mode, a screen saver, etc., must be turned off during the prior presentation.

## Dialogue part (other 80 - 90 min.)

- Dialogue part takes place in the virtual space of "oVice". All presenters move to the space after the presentation part.
- Presenters <u>must prepare one-page poster slide (ppt or pdf)</u> and should share the poster at the shared screen. Horizontally-long (landscape-oriented) poster is preferred. You can understand the reason by confirming a picture in page 3 of this file (the shared screen is horizontally long).
- Presenters are not allowed to leave the space during the scheduled time, and must be present in front of the poster number.
- The operation and details of "oVice" is described from the next page and will be explained in the rehearsal on March 3rd, 16:00-18:00 by using the actual system. The information will be announced by e-mail and web page.

## < How to use oVice >

1. Enter the oVice space (URL is provided at your personal page). You can see your avatar in the space.

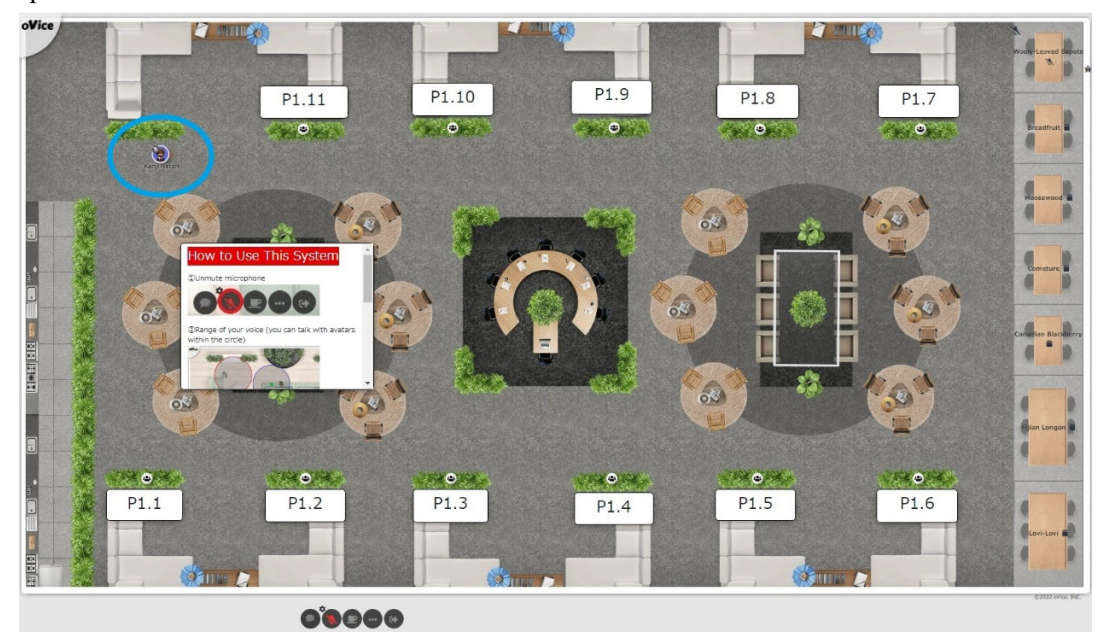

- 2. Please confirm "How to Use This System" in the space.
- 3. Please move to the place in front of your poster number.
- 4. Please click 🌥 in front of the poster number. Then you can connect to

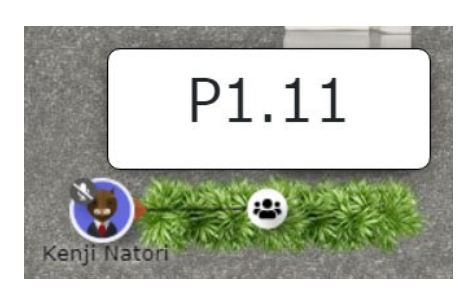

5. In the control icons at the bottom of the display, please click , then, you can choose "screenshare" and share your poster at the shared screen.

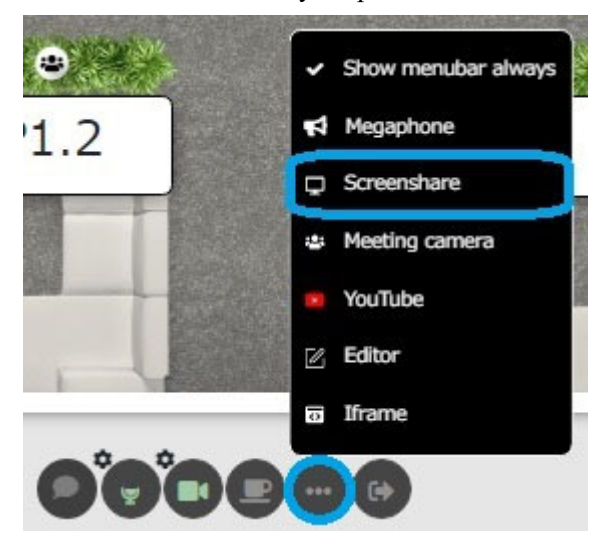

6. Presenters can share the poster in the shared screen and make a poster presentation. Horizontallylong (landscape-oriented) poster is preferred, because the shared screen is horizontally long.

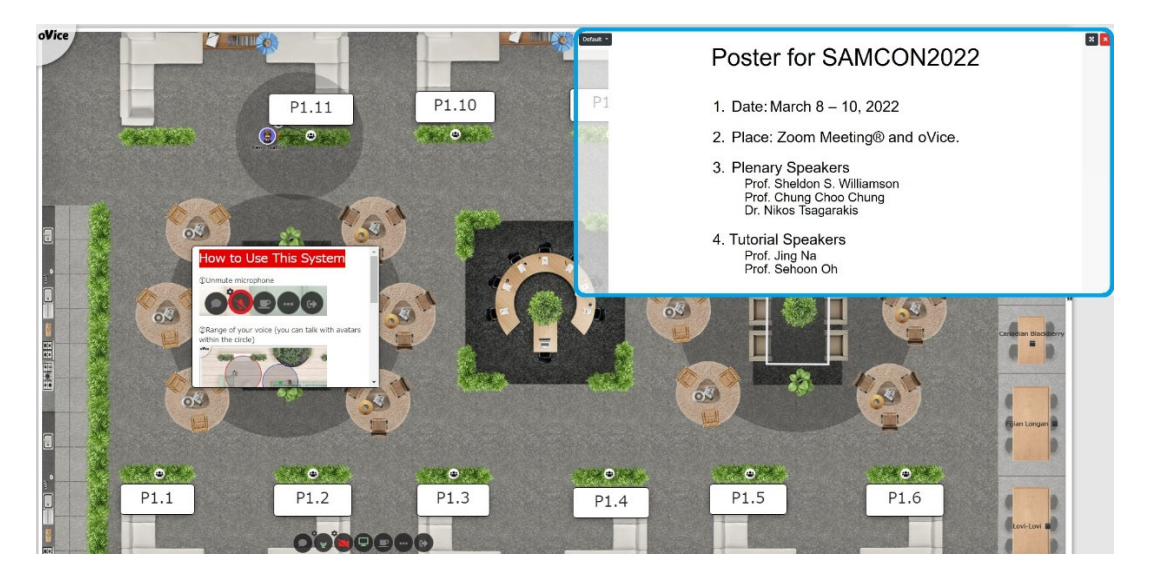